0

0

ΦΦ

24VDC

# Overview

The FA-DUINO is an Arduino-based industrial controller. It has features similar to those found in other Arduino products and can be programmed with the Arduino IDE.

Other Arduino products are not very well suited for fields such as factory automation. The FA-DUINO has been designed to handle signals of higher voltage and current, and remove the burden of external circuit design and fabrication from the user.

The FA-DUINO requires only simple connections to its terminal blocks and headers without the need for external peripherals.

# The FA-DUINO-24RA

The FA-DUINO-24RA has a built-in Mega2560 MCU

- Program memory: 256KB
- SRAM: 8KB
- EEPROM: 4KB
- Clock Speed: 16MHz
- 16 24VDC Inputs (pins 30~45)
- 8 10A Relay Outputs (pins 22~29)
- 2 RS-232C Communication Port
- 1 RS-485 Communication Port
- 4 0~10V Analog Inputs
- 4 0~20mA Analog Inputs
- 10-bit ADC (0~1023)
- Powered by 24VDC
- Operating Temperature: 0 ~ 60°C
- Operating Humidity: 35 ~ 85% RH

# Programming the FA-DUINO

The FA-DUINO can be programmed using the Arduino IDE available from <u>http://arduino.cc</u>

# Arduino IDE

# Arduino 1.0.5

| Download                                                                  | Next steps      |
|---------------------------------------------------------------------------|-----------------|
| Arduino 1.0.5 (release notes), hosted by Google Code:                     | Getting Started |
| NOTICE: Arduino Drivers have been updated to add support for Windows      | Reference       |
| 8.1, you can download the updated IDE (version 1.0.5-r2 for Windows) from | Environment     |
| the download links below.                                                 | Examples        |
| - Windows Installer, Windows ZIP file (for non-administrator install)     | Foundations     |
| - Mac OS X                                                                | FAQ             |
|                                                                           |                 |

- Linux: 32 bit, 64 bit

Select the Arduino Mega 2

| etch_aug19: | Auto Format Ctrl+T<br>Archive Sketch<br>Fix Encoding & Reload<br>Serial Monitor Ctrl+Shift+M |   |                                                                                                    |
|-------------|----------------------------------------------------------------------------------------------|---|----------------------------------------------------------------------------------------------------|
|             | Board ><br>Serial Port >                                                                     |   | Arduino Uno<br>Arduino Duemilanove w/ ATmega328                                                                |
|             | Programmer<br>Burn Bootloader                                                                |   | Arduino Diecimila or Duemilanove w/ ATmega168<br>Arduino Nano w/ ATmega328<br>Arduino Nano w/ ATmega168        |
|             |                                                                                              | • | Arduino Mega 2560 or Mega ADK                                                                                  |
|             |                                                                                              |   | Arduino Mega (ATmega1280)<br>Arduino Leonardo<br>Arduino Esplora<br>Arduino Micro<br>Arduino Mini w/ ATmega328 |

# Select the PC COM port that the FA-DUINO is connected to from the Tools-->Serial Port menu. You can find the COM port number in Windows Device Manager.

| Device Manager                        |
|---------------------------------------|
| <u>File Action V</u> iew <u>H</u> elp |
| Þ 🔿   🖬   🔽 🖬   💐                     |
| Ports (COM & LPT)                     |
| USB Serial Port (COM11)               |
|                                       |
|                                       |
| USB Serial Port (COM5)                |
| Processors                            |
| Sound, video and game cont            |
| Storage controllers                   |
|                                       |
|                                       |

| Vrite your | program, | and |  |
|------------|----------|-----|--|
| A-DUINO.   |          |     |  |

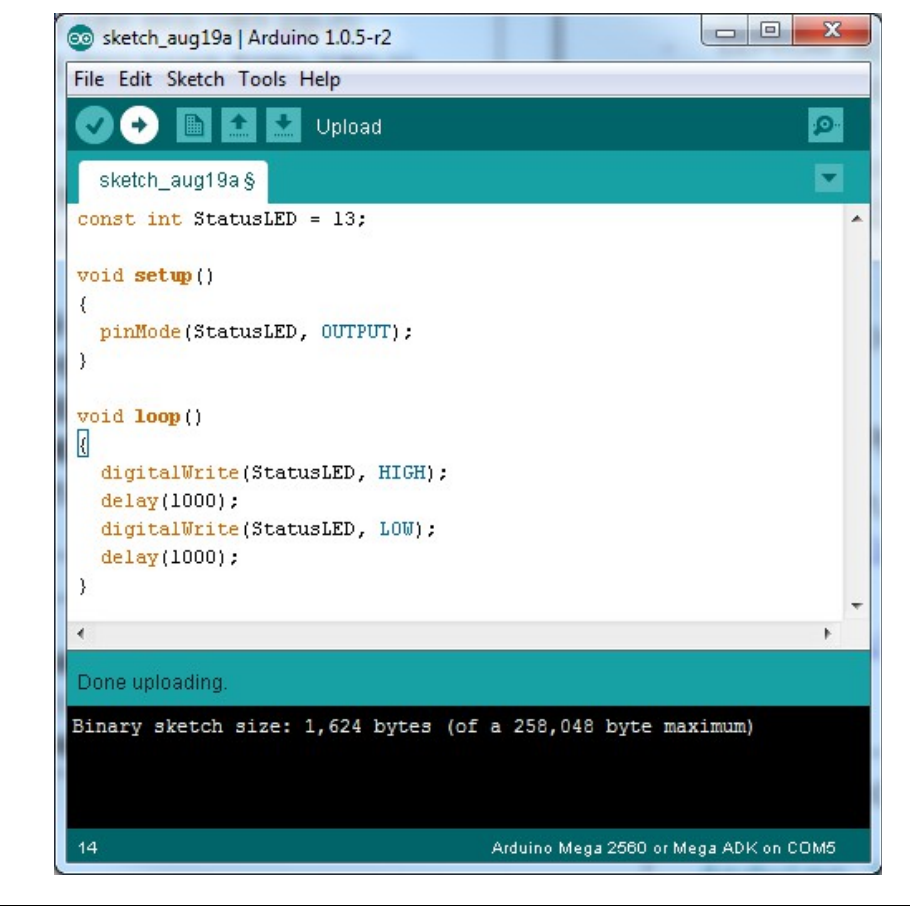

O POWER O STATUS(13) FA-DUINO-24RA (Mega2560) CE COMFILE OUTPUT 23 25 28 27 00 00 ΦΦ ΦΦ ΦΦ ΦΦ ΦΦ 00 2 0 0

FA-DUINO-24RA User's Manual

000000000000000000

45 44 43 42 41 40 39 38 37 36 35 34 33 32 31 30

INPUT (20 ~ 28V DC)

#### Warning

- 1. For instruments with risk to life or property (e.g. nuclear power control, medical equipment, vehicles, railways, aviation, combustion equipment, recreation equipment, safety devices, etc.), always employ adequate fail-safe mechanisms.
- Risk of fire, personal injury, and/or property damage.
- 2. Always mount to a panel.
- 3. Do not attempt to repair, inspect, or wire while power is applied.
- 4. Do not attempt to alter or repair. Refer to a qualified technician.
- 5. Confirm all electrical connections

### Caution

1. Do not use outdoors.

- 2. Always use the product within its specifications and ratings. - Risk of fire and shortening of product's life.
- 3. Do not exceed ratings of relay switching contacts.
- 4. Does not use in environments with flammable or explosive materials, moisture, direct sunlight, radiation, vibration and/or shock.
- 5. Keep product free of dust and debris.
- 6. Make connections correctly and confirm polarity by measuring at the appropriate terminals.

- source

|  | 2560 | option | from | the | Tools | >Board | menu. |
|--|------|--------|------|-----|-------|--------|-------|
|--|------|--------|------|-----|-------|--------|-------|

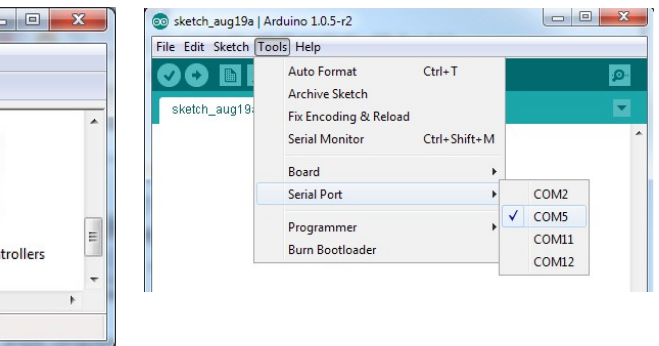

click the "Upload" icon to compile the program and upload to the

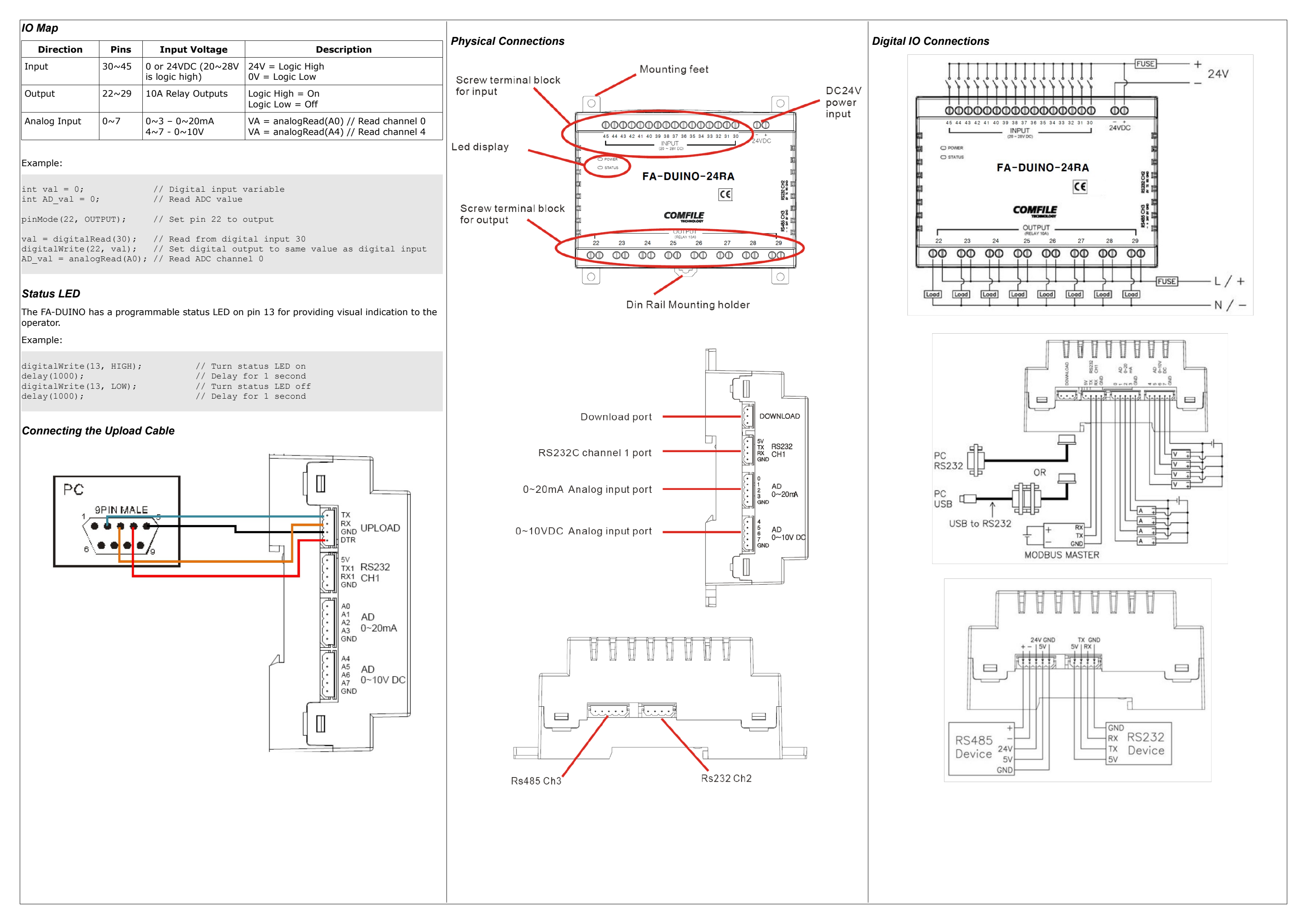

# Using Proximity Sensors

Proximity sensors can be used to detect the existence, movement, and displacement of objects without any physical contact with the object. They are used quite often in the field of automation.

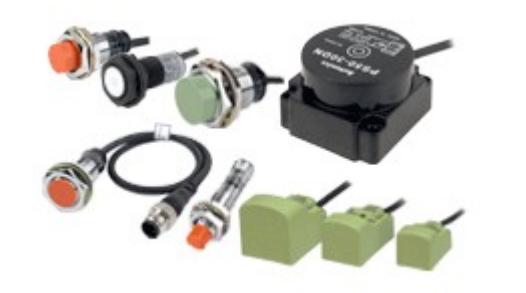

# DC 2-Wire Model

Sensor output connected in reverse

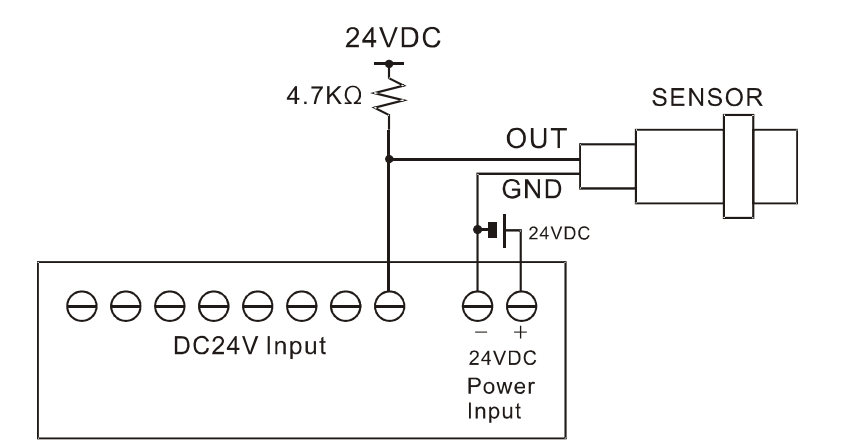

# DC 3-Wire Model (PNP type)

Sensor output connected in reverse

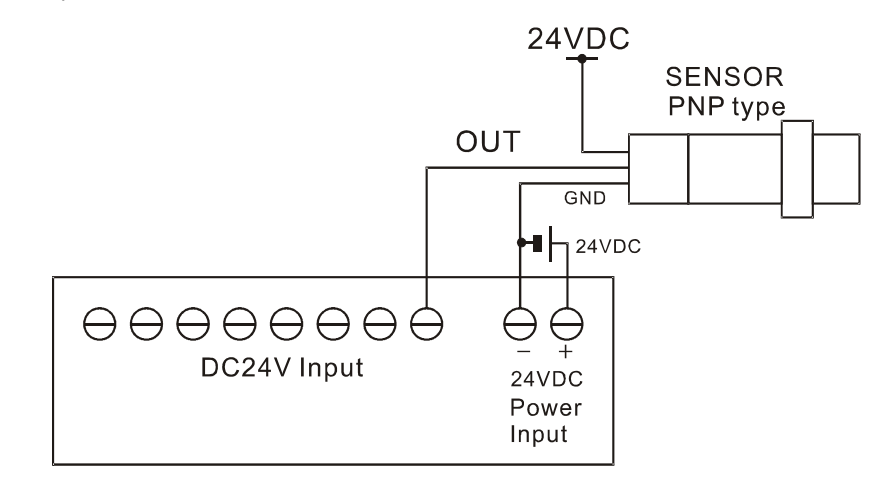

# DC 3-Wire Model (NPN type)

Sensor output connected in reverse

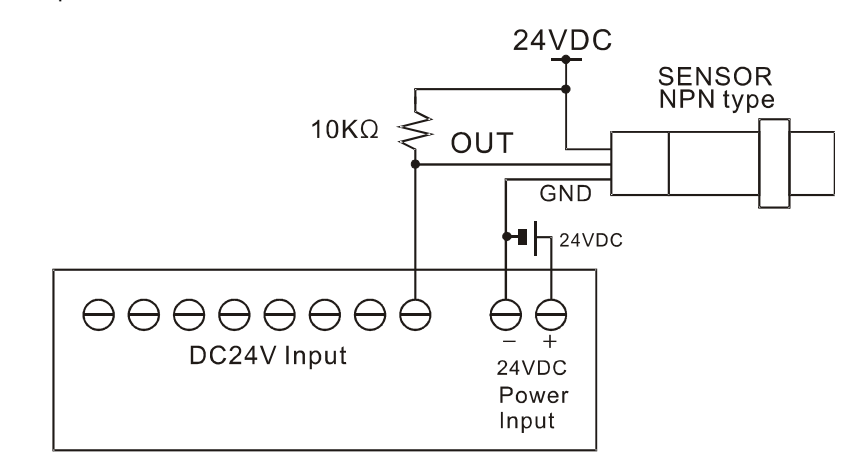

| Numbe   | er of Inputs       |
|---------|--------------------|
| Input \ | Voltage Range      |
| Recom   | mended Operating   |
| On/Off  | Switching Speed    |
| Input I | Impedance          |
|         |                    |
| Output  | Relay Specificatio |
| Numbe   | er of Outputs      |
| Input \ | /oltage Range      |
| Recom   | mended Operating   |
| On/Off  | frequency          |
| Maxim   | um Current         |

Minimum Current

# Analog I/O Specifications

| An                    |
|-----------------------|
| Resolution and Error  |
| Input Current Range   |
| Recommended Operating |
| Туре                  |
|                       |
| Ana                   |
| Resolution and Error  |
| Input Voltage Range   |
| Operating Voltage     |
| Туре                  |
|                       |
| Communication Spec    |

| Туре              |
|-------------------|
| Flow Control      |
| Maximum Baud Rate |
| Maximum Distance  |

# Digital I/O Specifications

| Input Specifications |                                 |  |
|----------------------|---------------------------------|--|
|                      | 16                              |  |
|                      | 20VDC ~ 28VDC                   |  |
| Voltage              | 24VDC                           |  |
|                      | 10ms (Ladder Scan Time is 10ms) |  |
|                      | 2.2kΩ @ 24VDC                   |  |

# ons

|         | 8                          |
|---------|----------------------------|
|         | 5 ~ 30VDC / 4 ~ 264VAC     |
| Voltage | 6 ~ 27VDC / 6 ~ 240VAC     |
|         | 10Hz (10 times per second) |
|         | 10A per relay              |
|         | 100mA per relay            |

| alog Current Input (0 ~ 3) Specification |                            |  |
|------------------------------------------|----------------------------|--|
| 10-bit, +/- 2%                           |                            |  |
|                                          | 0mA ~ 22mA                 |  |
| Current                                  | 4mA ~ 20mA                 |  |
|                                          | Non-isolated, Built-in LPF |  |

| log Voltage Input (4 ~ 7) Specifications |                                                      |  |
|------------------------------------------|------------------------------------------------------|--|
|                                          | 10-bit, +/- 2%                                       |  |
|                                          | -0.5VDC ~ 10.5VDC<br>Don't connect series resistance |  |
|                                          | 0VDC ~ 10VDC                                         |  |
|                                          | Non-isolated, Built-in LPF                           |  |

# ifications

| Communication Port Specifications |                     |  |
|-----------------------------------|---------------------|--|
|                                   | RS-232 (+/- 10VDC)  |  |
|                                   | No RTS Flow Control |  |
|                                   | 115200              |  |
|                                   | 2 meters            |  |

| Simple Examples                                                                                                    | Example 4 – Analog Input with the Serial Monitor                                                      | Interfacing with the UIF                                  |
|----------------------------------------------------------------------------------------------------|----------------------------------------------------------------------------------------------------|-----------------------------------------------------------|
| Evenue 4 Electrica the Status LED                                                                                             | <pre>int ADI_Value0;<br/>int ADV Value4;</pre>                                                        | The UIF-5K is a 5-key chara<br>DUINO to add a simple user |
| const int StatusLED = 13;                                                                                                    | void setup()                                                                                          |                                                           |
| void setup()                                                                                                    | {     Serial.begin(9600);                                                                             |                                                           |
| {     pinMode(StatusLED, OUTPUT); }                                                                                           | yoid loop()                                                                                           |                                                           |
| void loop()                                                                                                    | {<br>ADI_Value0 = analogRead(A0);                                                                     |                                                           |
| <pre>{     digitalWrite(StatusLED, HIGH);     delay(1000);     digitalWrite(StatusLED, LOW);     delay(1000); }</pre>         | <pre>delay(100);<br/>ADV_Value4 = analogRead(A4);<br/>delay(100);<br/>Serial.print(" CH 0 = ");</pre> |                                                           |
|                                                                                                    | <pre>Serial.print(ADI_Value0); Serial.print("\n");</pre>                                              | Front View                                                |
| Example 2 – Toggling a Relay                                                                                                  | Serial.print(" CH 4 = ");<br>Serial.print(ADV Value4);                                                |                                                           |
| const int Relay22 = 22;                                                                                                    | <pre>Serial.print("\n\n");</pre>                                                                      |                                                           |
| <pre>void setup() {     pinMode(Relay22, OUTPUT);</pre>                                                                       | <pre>delay(200); }</pre>                                                                              |                                                           |
| }                                                                                                    |                                                                                                    |                                                           |
| <pre>void loop() {     digitalWrite(Relay22, HIGH);     delay(1000);     digitalWrite(Relay22, LOW);     delay(1000); }</pre> |                                                                                                    |                                                           |
| Frample 3 – Input and Output Control                                                                                          |                                                                                                    | Rear View                                                 |
| const int StatusLED = 13;                                                                                                    |                                                                                                    |                                                           |
| const int Input_4 = 4;                                                                                                    |                                                                                                    |                                                           |
| <pre>void setup() {</pre>                                                                                                    |                                                                                                    |                                                           |
| <pre>pinMode (StatusLED, OUTPUT);<br/>pinMode (Relay22, OUTPUT);<br/>pinMode (Input_30, INPUT);</pre>                         |                                                                                                    |                                                           |
| void loop()                                                                                                    |                                                                                                    |                                                           |
| <pre>{     if (HIGH==digitalRead(Input_30))</pre>                                                                             |                                                                                                    |                                                           |
| <pre>{     digitalWrite(StatusLED, HIGH);     digitalWrite(Relay22, HIGH);</pre>                                              |                                                                                                    |                                                           |
| }<br>else                                                                                                    |                                                                                                    |                                                           |
| <pre>digitalWrite(StatusLED, LOW);     digitalWrite(Relay22, LOW); }</pre>                                                    |                                                                                                    | The following shows how to separately with a 9V~24V s     |
| }                                                                                                    |                                                                                                    |                                                           |
|                                                                                                    |                                                                                                    |                                                           |
|                                                                                                    |                                                                                                    |                                                           |
|                                                                                                    |                                                                                                    |                                                           |

# F-5K

racter LCD panel that can be used in conjunction with the FAer interface.

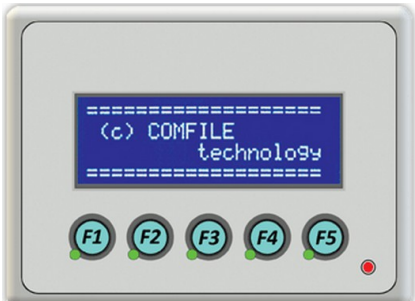

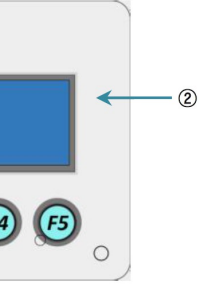

|   | Description                                                                                                    |
|---|----------------------------------------------------------------------------------------------------|
| 1 | LED Indicator                                                                                                    |
| 2 | Character LCD (Characters, Numbers and Symbols)                                                                                                   |
| 3 | Key Value for RS-232 Communication:<br>F1 – 0x01 (1 byte)<br>F2 – 0x02 (1 byte)<br>F3 – 0x03 (1 byte)<br>F4 – 0x04 (1 byte)<br>F5 – 0x05 (1 byte) |

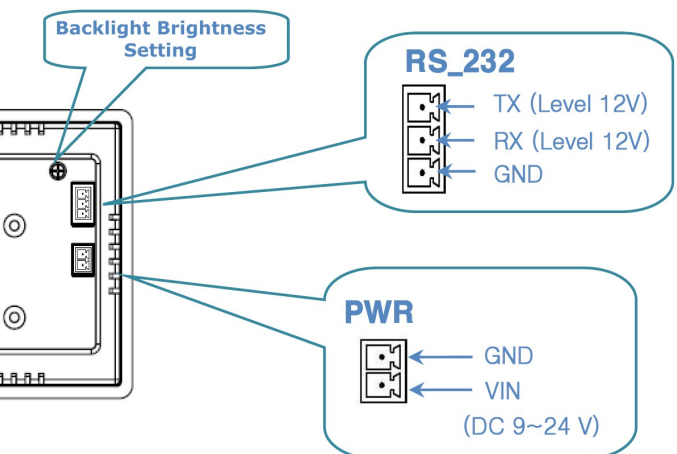

to connect the two together. The UIF-5k must be powered supply.

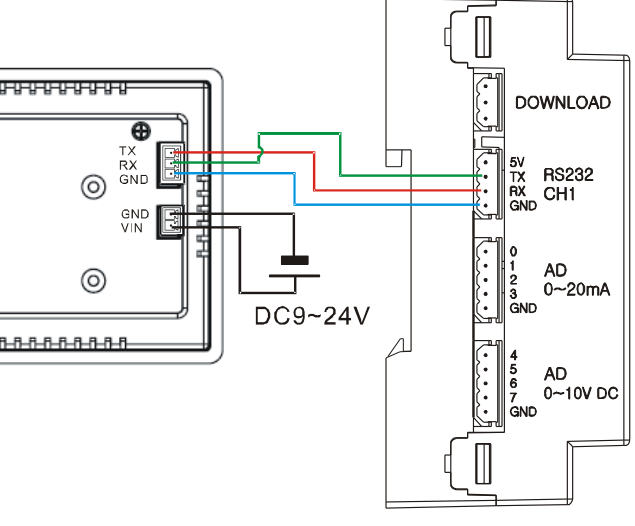

## Example 1

The following source code will output text to the UIF-5K's display.

# ==== UIF 5K TEST ==== FA-DUINO-24RA **(F5)**

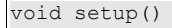

| Serial1.begin(115200);    | //Baud rate   | 115200  |
|---------------------------|---------------|---------|
| if clear();               | //Clear the   | display |
| lelay(20);                |               |         |
| if_buzzer(1);             |               |         |
| lelay(20);                | //buzzer on   |         |
| if_locate(0,0);           |               |         |
| Serial1.print("=== UIF 51 | K_TEST ==="), | ;       |
| lelay(100); uif_locate(2  | 2,1);         |         |
| Serial1.print(" FA-DUINO  | -24RA ");     |         |
| lelay(100);               |               |         |
|                           |               |         |
|                           |               |         |

void loop() }

// Clear the display void uif clear()

Serial1.write(0x1b); Serial1.write(0x43);

// Set the cursor the given x & y coordinates void uif locate(unsigned char x, unsigned char y)

Serial1.write(0x1b); Serial1.write(0x4C); Serial1.write(x); Serial1.write(y);

// Turn the buzzer on (1) or off (0) void uif buzzer(unsigned char on off)

Serial1.write(0x1b); Serial1.write(0x5a); Serial1.write(on off); Example 2

The following example will display the result of a button press on the UIF-5K's display.

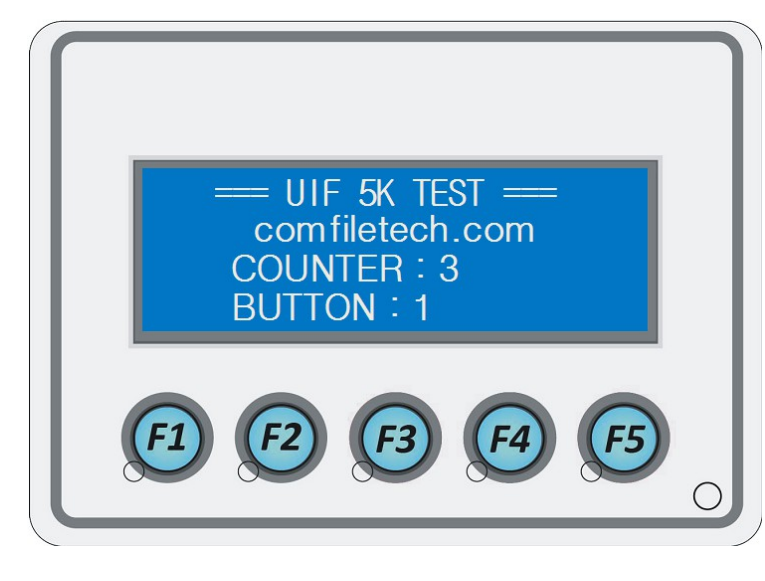

# void setup()

Serial1.begin(115200); // baud rate 115200 uif clear(); // Clear the display delay(20); uif\_light(1); delay(20); // backlight on uif buzzer(1); delay(20); // buzzer on delay(100); uif\_locate(0,0); Serial1.print("=== UIF 5K TEST ==="); delay(100); uif locate(2,1); Serial1.print("comfiletech.com"); delay(100); uif\_locate(2,2); Serial1.print("COUNTER : "); delay(100); uif locate(2,3); Serial1.print("BUTTON : "); delay(100); int cnt = 0;void loop() cnt++; // Increment the counter uif locate(12,2); Serial1.print(cnt, DEC); // Display the count delav(100): serial1Event(); void seriallEvent()  $\ensuremath{{//}}$  Display the value of the button pressed while (Serial1.available()) char inChar = (char)Serial1.read(); uif locate(10,3); Serial1.print(inChar, DEC); // Display (1) or hide (0) the cursor void uif csron(unsigned char on off) if(on\_off) Serial1.write(0x1b); Serial1.write(0x53); else Serial1.write(0x1b); Serial1.write(0x73);

// Clear the display void uif\_clear()

Serial1.write(0x1b); Serial1.write(0x43);

// Turn the backlight on (1) or off (0) void uif light(unsigned char on off)

Serial1.write(0x1b); Serial1.write(0x42); Serial1.write(0x4c); Serial1.write(on off);

// Set the cursor to the given x & y coordinates void uif locate(unsigned char x, unsigned char y)

Serial1.write(0x1b); Serial1.write(0x4C); Serial1.write(x); Serial1.write(y);

// Turn the UIF-5K's LED on (1) or off (0) void uif swled(unsigned char on off)

Serial1.write(0x1b); Serial1.write(0x45); Serial1.write(on off);

// Turn one of the UIF-5K's button's LEDs on (1) or off (0) void uif led(unsigned char number, unsigned char on off)

Serial1.write(0x1b); Serial1.write(0x46); Serial1.write(number); Serial1.write(on off);

// Turn the buzzer on (1) or off (0) void uif\_buzzer(unsigned char on\_off)

Serial1.write(0x1b); Serial1.write(0x5a); Serial1.write(on\_off);

# Interfacing to a Character LCD (CLCD)

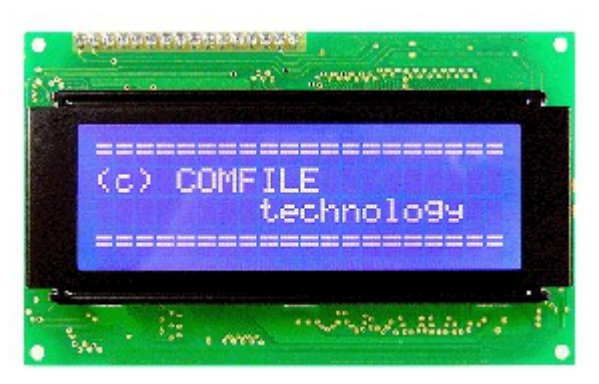

Connect the FA-DUINO to the CLCD via RS-232 as shown in the image below. Set all the dip switches on the CLCD to the ON position. The baudrate should be 115200.

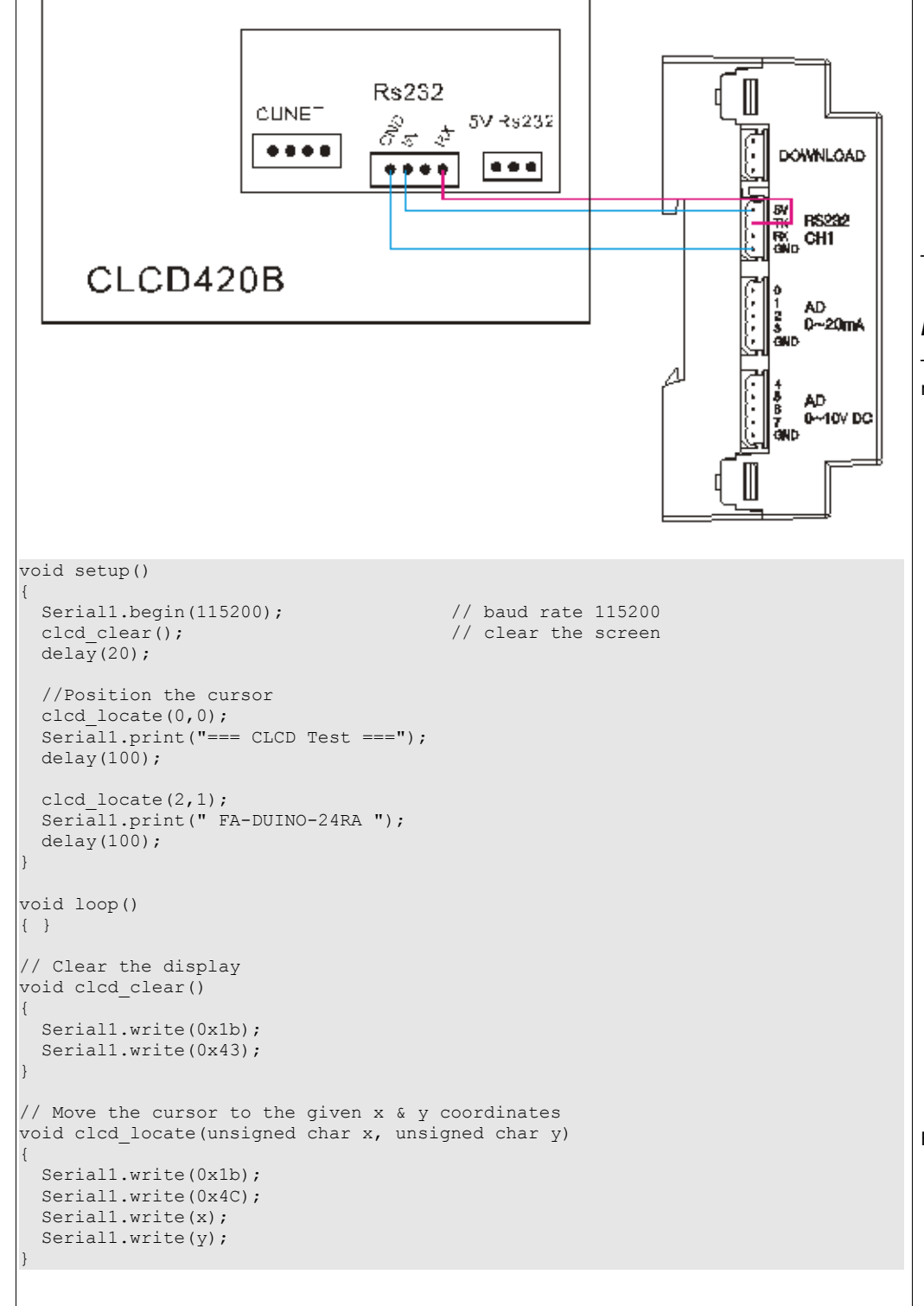

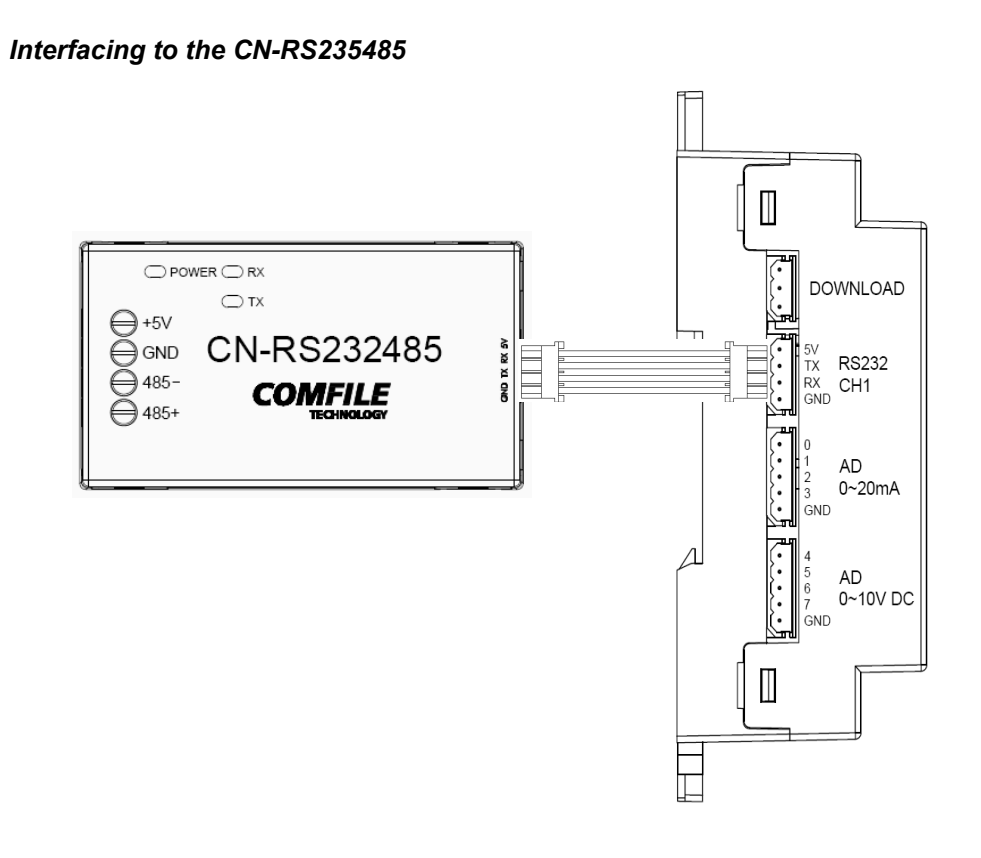

The CN-RS232485 can be used to convert the FA-DUINO's RS-232 signal to RS-485.

# Interfacing to the ML-THRT1

The ML-THRT1 can be used to measure temperatures from -100 $\sim500^\circ\!\!C$  through a PT100 resistance thermometer.

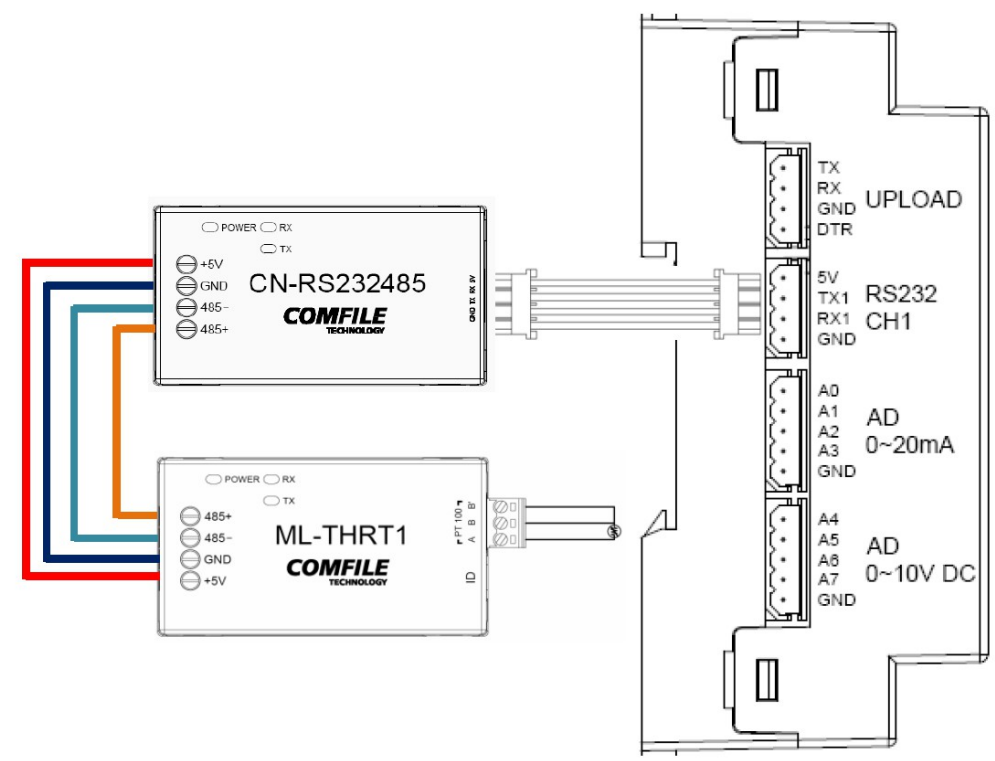

For more information please see the ML-THRT1 user's manual.

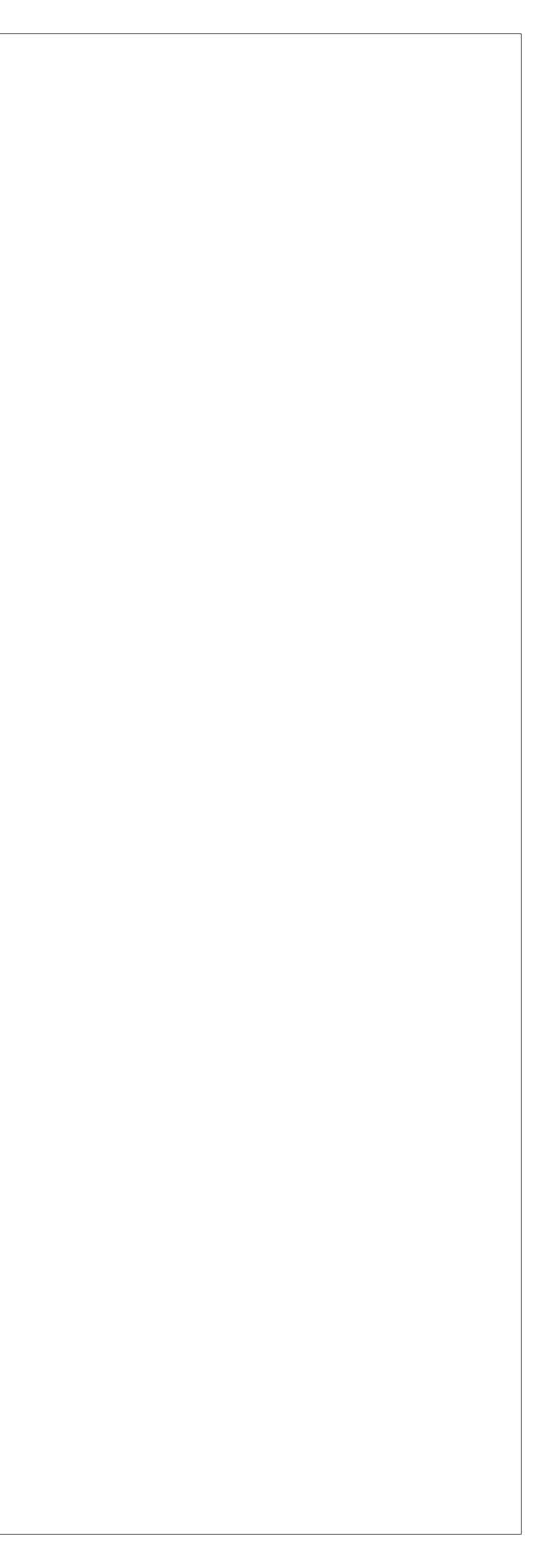

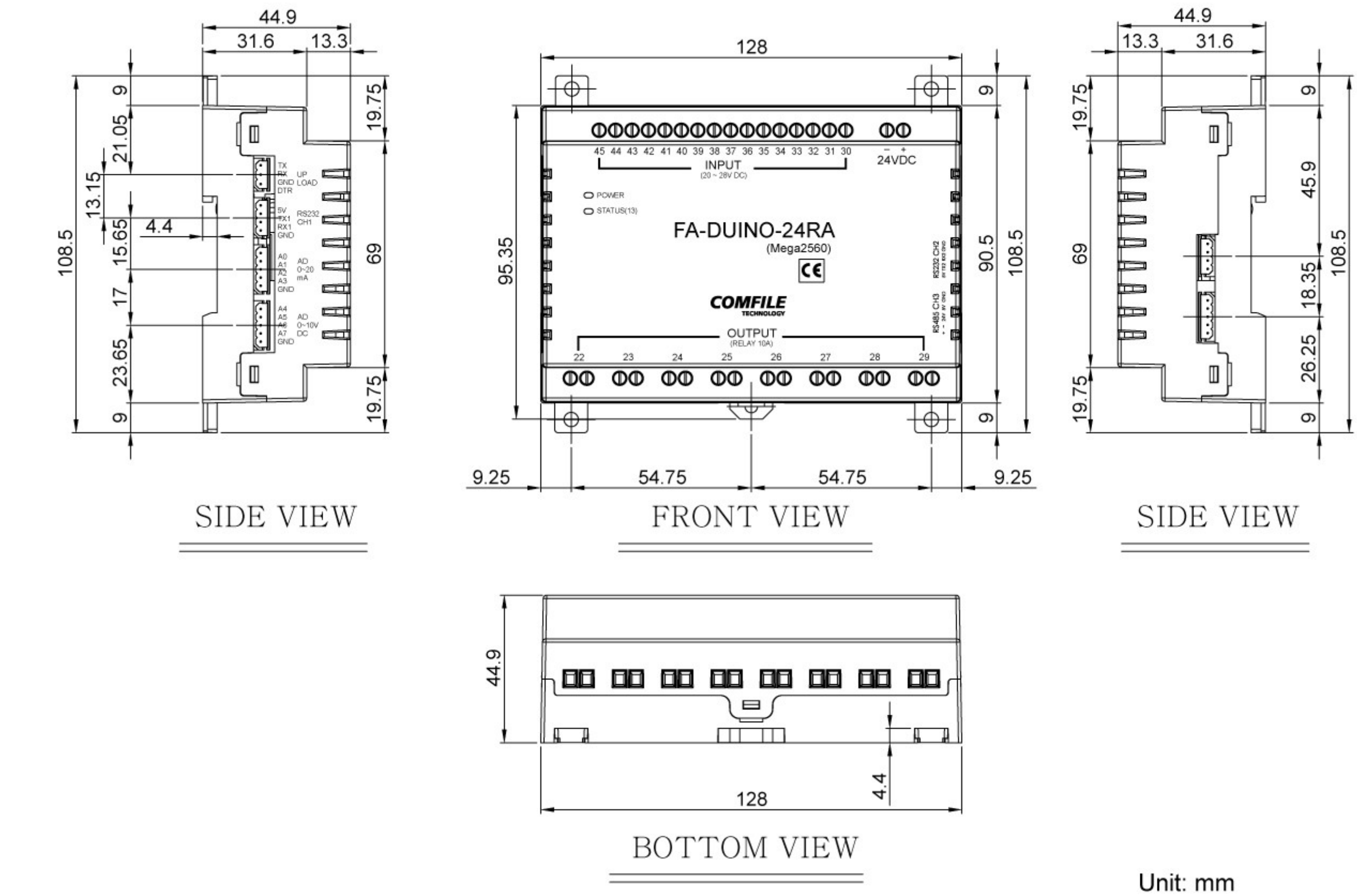

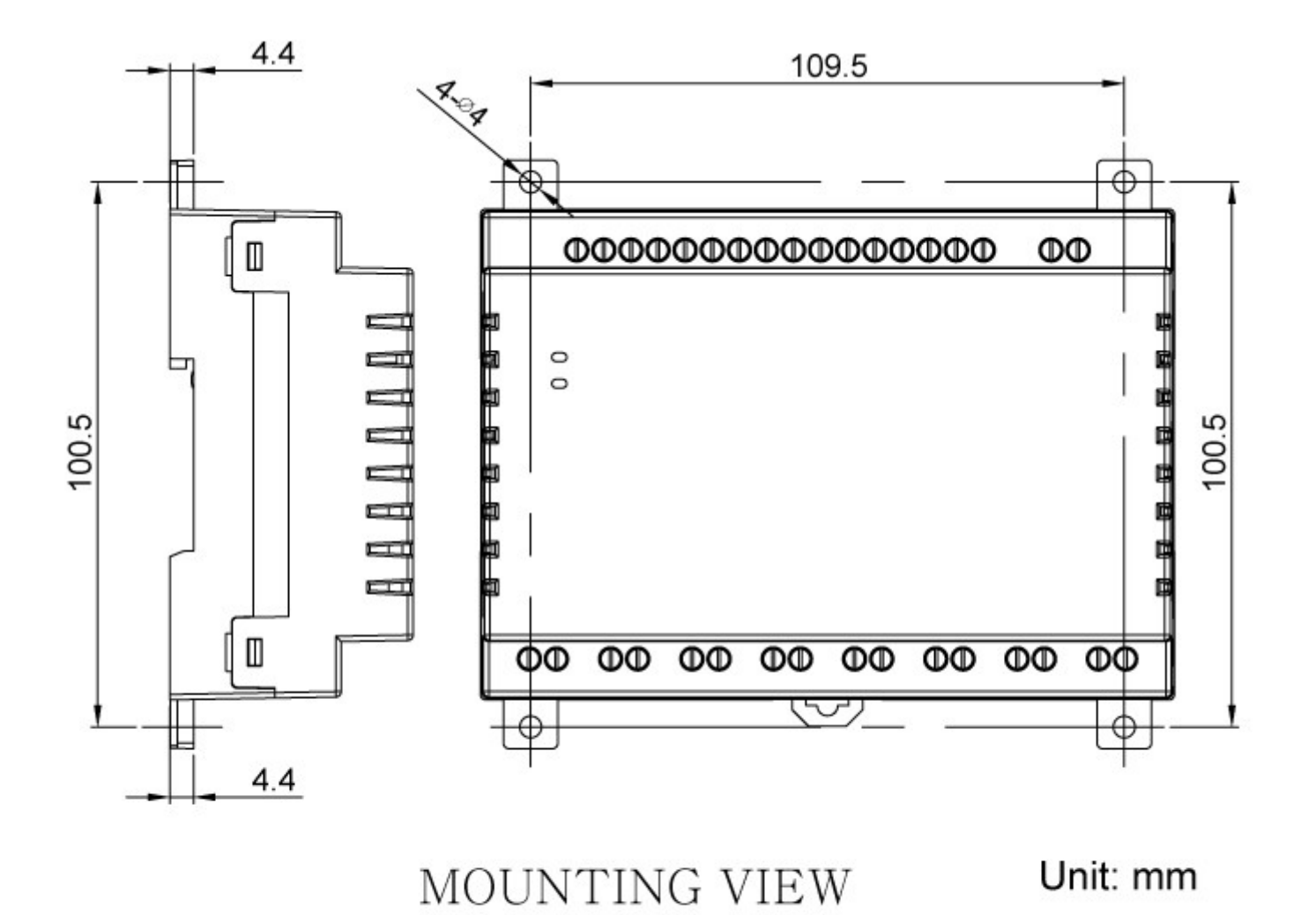